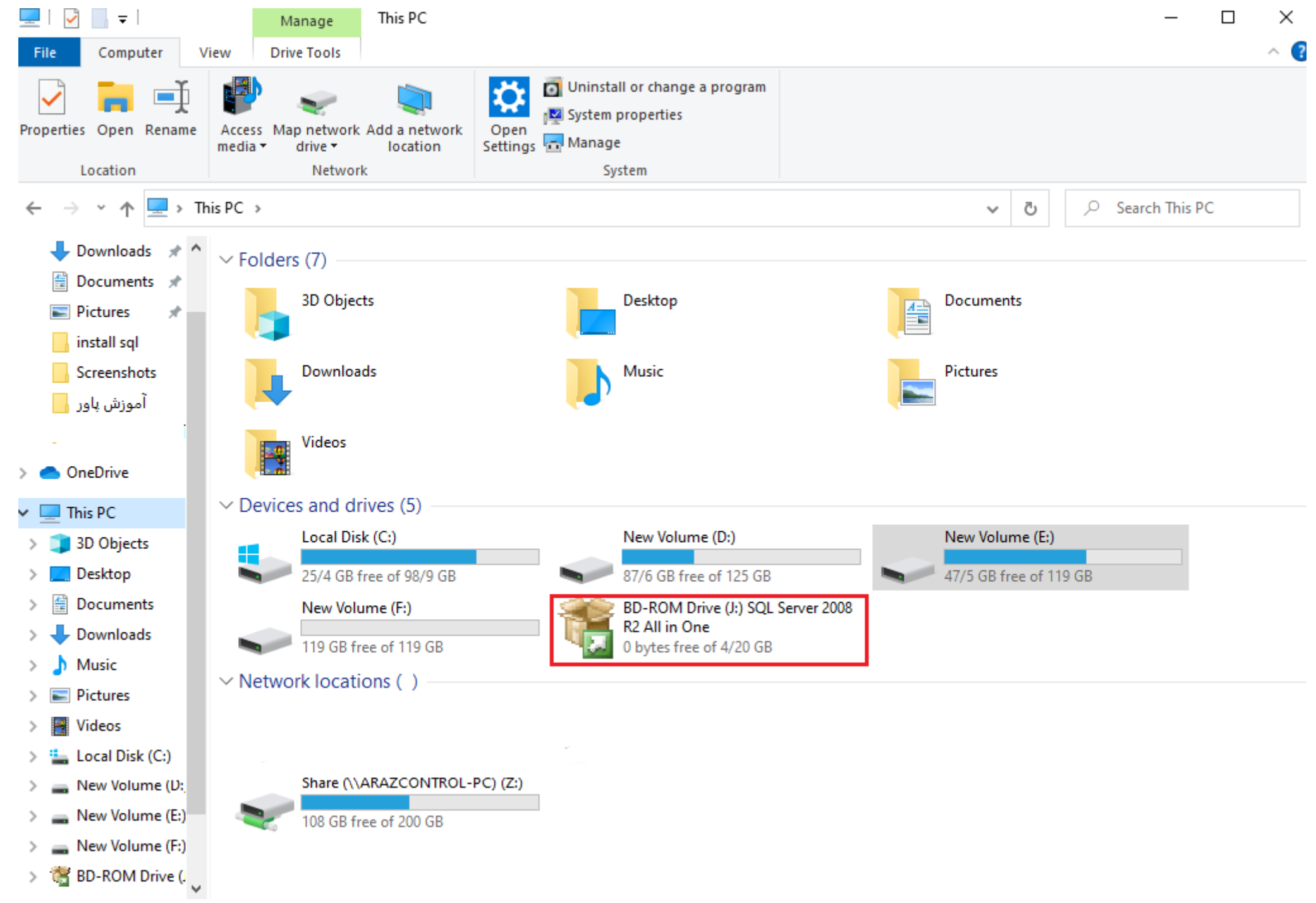

| Name                        | Date modified      | Туре               | Size   |
|-----------------------------|--------------------|--------------------|--------|
| <mark>k</mark> x86          | 11/6/2015 11:32 PM | File folder        |        |
| autorun 🚽                   | 7/3/2008 10:18 PM  | Setup Information  | 1 KB   |
| 📄 mediainfo                 | 7/30/2008 9:34 PM  | XML Document       | 1 KB   |
| microsoft.vc80.crt.manifest | 7/1/2008 12:36 AM  | MANIFEST File      | 1 KB   |
| msvcr80.dll                 | 7/1/2008 12:49 AM  | Application extens | 621 KB |
| 💰 readme                    | 7/3/2008 9:32 PM   | Firefox HTML Doc   | 15 KB  |
| setup                       | 7/10/2008 2:49 AM  | Application        | 105 KB |
| 🗟 setup.rll                 | 7/10/2008 2:38 AM  | Application extens | 19 KB  |
|                             |                    |                    |        |

# آموزش نصب Microsoft SQL Server 2008 (Enterprise) R 2 آموزش

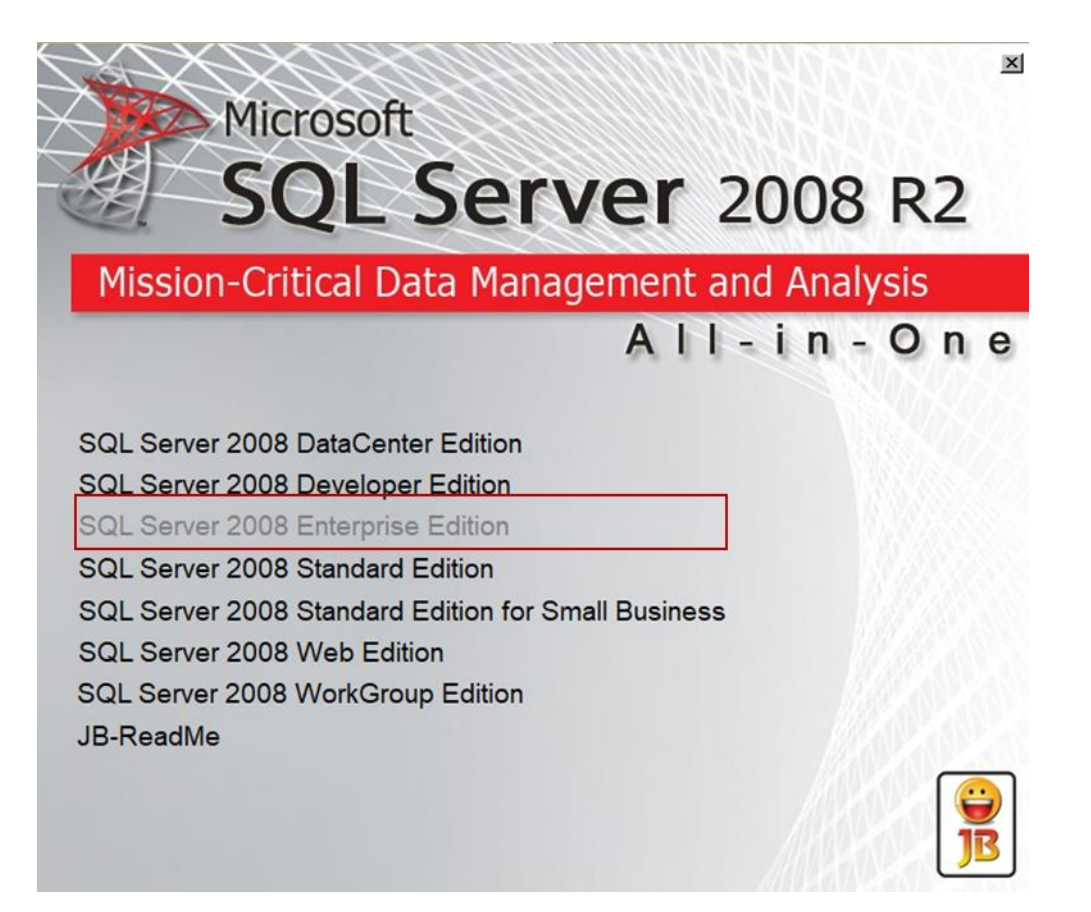

### SQL Server Installation Center

| Planning     | New installation or add features to an existing installation.                                                                               |
|--------------|----------------------------------------------------------------------------------------------------|
| Installation | Launch a wizard to install SQL Server 2008 R2 in a non-clustered environment or to add features to an existing SQL Server 2008 R2 instance. |
| Maintenance  | New SQL Server failover cluster installation                                                                                                |
| Tools        | Launch a wizard to install a single-node SQL Server 2008 R2 failover cluster.                                                               |
| Resources    | Add node to a SQL Server failover cluster                                                                                                   |
| Advanced     | Launch a wizard to add a node to an existing SQL Server 2008 R2 failover cluster.                                                           |
| Options      | Upgrade from SQL Server 2000, SQL Server 2005 or SQL Server 2008                                                                            |
|              | Launch a wizard to upgrade SQL Server 2000, SQL Server 2005 or SQL Server 2008 to SQL Server 2008 R2.                                       |
|              | Search for product updates                                                                                                    |
|              | Search Microsoft Update for SQL Server 2008 R2 product updates.                                                                             |
|              |                                                                                                    |
|              |                                                                                                    |
|              |                                                                                                    |
|              |                                                                                                    |
|              |                                                                                                    |
|              |                                                                                                    |
|              |                                                                                                    |

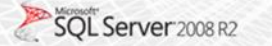

### Setup Support Rules

Setup Support Rules identify problems that might occur when you install SQL Server Setup support files. Failures must be corrected before Setup can continue.

Setup Support Rules

Operation completed. Passed: 7. Failed 0. Warning 0. Skipped 0.

| Hie<br>View | de details <<<br>r detailed report                        |        |
|-------------|-----------------------------------------------------------|--------|
| Ru          | Rule                                                      | Status |
| 0           | Minimum operating system version                          | Passed |
| 0           | Setup administrator                                       | Passed |
| 0           | Restart computer                                          | Passed |
| 0           | Windows Management Instrumentation (WMI) service          | Passed |
| 0           | Consistency validation for SQL Server registry keys       | Passed |
| 0           | Long path names to files on SQL Server installation media | Passed |
|             | SQL Server Setup Product Incompatibility                  | Passed |

### Product Key

Specify the edition of SQL Server 2008 R2 to install.

📲 🛱 🗱 👯 👂 👯

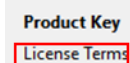

Validate this instance of SQL Server 2008 R2 by entering the 25-character key from the Microsoft certificate of authenticity or product packaging. You can also specify a free edition of SQL Server, such as Evaluation or Express. Evaluation has the largest set of SQL Server features, as documented in SQL Server Books Online, and is activated with a 180-day expiration. To upgrade from one edition to another, run the Edition Upgrade Wizard.

Setup Support Files

Specify a free edition:

Evaluation

Enter the product key:

R88PF-GMCFT-KM2KR-4R7GB-43K4B

đ

 $\times$ 

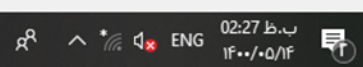

Cancel

Next >

< Back

### License Terms

To install SQL Server 2008 R2, you must accept the Microsoft Software License Terms.

Product Key MICROSOFT SOFTWARE LICENSE TERMS License Terms MICROSOFT SQL SERVER 2008 R2 ENTERPRISE Setup Support Files These license terms are an agreement between Microsoft Corporation (or based on where you live, one of its affiliates) and you. Please read them. They apply to the software named above, which includes the media on which you received it, if any. The terms also apply to any Microsoft updates, supplements, Internet-based services, and support services for this software, unless other terms accompany those items. If so, those terms apply. BY USING THE SOFTWARE, YOU ACCEPT THESE TERMS. IF YOU DO NOT ACCEPT THEM, DO NOT USE THE SOFTWARE. INSTEAD, RETURN IT TO THE RETAILER FOR A REFUND OR CREDIT. If you cannot obtain a refund there, contact Microsoft or the Microsoft affiliate serving your country for information about Microsoft's refund policies. See www.microsoft.com/worldwide. In the United States and Canada, call (800) MICROSOFT or see www.microsoft.com/info/nareturns.htm. IMPORTANT NOTICE: AUTOMATIC UPDATES TO SQL SERVER 2008, SQL SERVER 2005 AND SQL SERVER 2000. If this software is installed on servers or devices running any editions of SQL Server 2008, SQL Server 2005, or SQL Server 2000 (or components of any of them) this software will automatically update and replace certain files or features within those editions with files from this software. This feature cannot be switched off. The updated files cannot be removed and the original files may not be recoverable. By installing this software on a server or device that is running any edition of SQL Server 2008, SQL Server 2005, or SQL Server 2000 you consent to these updates in all editions and copies of SQL Server (including components of any of them) running on that server or device. \*\*\* IF YOU COMPLY WITH THESE LICENSE TERMS, YOU HAVE THE RIGHTS BELOW FOR EACH SERVER YOU PROPERLY LICENSE. 1. OVERVIEW. a. Software. The software includes 0 Copy Print I accept the license terms Send feature usage data to Microsoft. Feature usage data includes information about your hardware configuration and how you use SQL Server and its components. See the Microsoft SQL Server 2008 R2 Privacy Statement for more information.

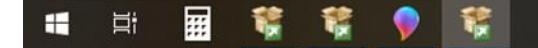

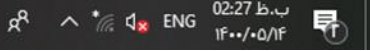

Cancel

Next >

< Back

Ē

×

| t, | SQL | Server | 2008 | R2 | Setup | 0 |
|----|-----|--------|------|----|-------|---|
|----|-----|--------|------|----|-------|---|

#### $\times$ đ \_

### Setup Support Files

Click Install to install Setup Support files. To install or update SQL Server 2008 R2, these files are required.

| Product Key   |
|---------------|
| License Terms |

| Product Key         | The following components are required for SQL Se | ver Setup: |  |
|---------------------|--------------------------------------------------|------------|--|
| License Terms       | Feature Name                                     | Status     |  |
| Setup Support Files | Setup Support Files                              |            |  |
|                     |                                                  |            |  |
|                     |                                                  |            |  |
|                     |                                                  |            |  |
|                     |                                                  |            |  |
|                     |                                                  |            |  |
|                     |                                                  |            |  |
|                     |                                                  |            |  |
|                     |                                                  |            |  |
|                     |                                                  |            |  |
|                     |                                                  |            |  |
|                     |                                                  |            |  |
|                     |                                                  |            |  |
|                     |                                                  |            |  |
|                     |                                                  |            |  |
|                     |                                                  |            |  |
|                     |                                                  |            |  |
|                     |                                                  |            |  |
|                     |                                                  |            |  |
|                     |                                                  |            |  |
|                     |                                                  |            |  |
|                     |                                                  |            |  |
|                     |                                                  |            |  |
|                     |                                                  |            |  |
|                     |                                                  |            |  |
|                     |                                                  |            |  |
|                     |                                                  |            |  |
|                     |                                                  |            |  |
|                     |                                                  |            |  |
|                     |                                                  |            |  |

Install

Cancel

< Back

### Warning دو قسمت Microsoft.Net Application Securityو Windows Firewallمشکلی در نصب صحیح sql ایجاد نمیکند

#### 1 SQL Server 2008 R2 Setup

### Setup Support Rules

Setup Support Rules identify problems that might occur when you install SQL Server Setup support files. Failures must be corrected before Setup can continue.

### Setup Support Rules Operation completed. Passed: 10. Failed 0. Warning 1. Skipped 0. Setup Role Feature Selection Hide details << Installation Rules Re-run **Disk Space Requirements** View detailed report Error Reporting Ru Rule Status Installation Configuration Rules Susion Active Template Library (ATL) Ready to Install Passed **Onsupported SQL Server products** Installation Progress Passed Complete Performance counter registry hive consistency Passed Previous releases of SQL Server 2008 Business Intelligence Devel... Passed Previous CTP installation Passed Consistency validation for SQL Server registry keys Passed Computer domain controller Passed Microsoft .NET Application Security Warning Edition WOW64 platform Passed Windows PowerShell Passed Windows Firewall Passed

< Back

Next >

Cancel Help

đ

 $\times$ 

### Setup Role

Click the SQL Server Feature Installation option to individually select which feature components to install, or click a feature role to install a specific configuration.

| Setup Support Rules     | SQL Server Feature Installation                                                                                                    |      |
|-------------------------|----------------------------------------------------------------------------------------------------|------|
| Setup Role              | Install SQL Server Database Engine Services, Analysis Services, Reporting Services, Integration Services, and other features.                                                                               |      |
| Feature Selection       | O SQL Server PowerPivot for SharePoint                                                                                                    |      |
| Installation Rules      | Install PowerPivot for SharePoint on a new or existing SharePoint 2010 server to support PowerPivot data access in the farm. To use the New Server option, SharePoint must be installed but not configured. |      |
| Disk Space Requirements | Add Device Direct for Share Deint to: New Server                                                                                                    |      |
| Error Reporting         |                                                                                                    |      |
| Ready to Install        | O All Features With Defaults                                                                                                    |      |
| Installation Progress   | Install all features using default values for the service accounts.                                                                                                    |      |
| Complete                |                                                                                                    |      |
|                         |                                                                                                    |      |
|                         |                                                                                                    |      |
|                         |                                                                                                    |      |
|                         |                                                                                                    |      |
|                         |                                                                                                    |      |
|                         |                                                                                                    |      |
|                         |                                                                                                    |      |
|                         |                                                                                                    |      |
|                         |                                                                                                    |      |
|                         |                                                                                                    |      |
|                         |                                                                                                    |      |
|                         |                                                                                                    |      |
|                         |                                                                                                    |      |
|                         |                                                                                                    |      |
|                         |                                                                                                    |      |
|                         |                                                                                                    |      |
|                         |                                                                                                    |      |
|                         |                                                                                                    |      |
|                         |                                                                                                    |      |
|                         |                                                                                                    |      |
|                         | < Back Next > Cancel                                                                                                    | Help |
|                         |                                                                                                    |      |

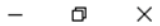

## در این قسمت سرویس های مورد نیاز خود را انتخاب کنید برای نرم افزار های آراز موارد( Database Engine Servicesو Management Tools-Basic)کافیست

< Back

Next >

Cancel

Help

### **Feature Selection**

Select the Enterprise features to install.

| Setup Support Rules                                                                                                    | Features:                                                                                                    | Description:                                                                                                    |
|----------------------------------------------------------------------------------------------------|----------------------------------------------------------------------------------------------------|----------------------------------------------------------------------------------------------------|
| Setup Role<br>Feature Selection<br>Installation Rules<br>Instance Configuration<br>Disk Space Requirements<br>Server Configuration<br>Database Engine Configuration<br>Error Reporting<br>Installation Configuration Rules<br>Ready to Install<br>Installation Progress<br>Complete | Features:       Description         Instance Features       Including         SQL Server Replication       Solution         Constraint       Analysis Services         Basiness Intelligence Development Studio       Including         Client Tools Connectivity       Including         Client Tools Backwards Compatibility       Including         Client Tools Sackwards Compatibility       Including         Management Tools - Complete       Solutions Complete         Sull Lient Cometrivity SNL       Microsoft Sync Framework         Redistributable Features       Microsoft Sync Framework         Redistributable Features       Visselect All | Includes Management Studio support for the Database Engine and SQL Server Express, SQL Server command-<br>line utility (SQLCMD), and the SQL Server PowerShell provider. |
|                                                                                                    | Select All         Unselect All           Shared feature directory:         C:\Program Files\Microsoft SQL Server\                                                                                                    |                                                                                                    |
|                                                                                                    | Shared feature directory (x86): C:\Program Files (x86)\Microsoft SQL Server\                                                                                                    |                                                                                                    |

### Installation Rules

Setup is running rules to determine if the installation process will be blocked. For more information, click Help.

| Setup Support Rules              | Operation completed. Passed: 5. Failed 0. Warning 0. Skipped 19. |                |      |
|----------------------------------|------------------------------------------------------------------|----------------|------|
| Setup Role                       |                                                                  |                |      |
| Feature Selection                |                                                                  |                |      |
| Installation Rules               | Hide details <<                                                  | Re             | -run |
| Instance Configuration           | View detailed report                                             |                |      |
| Disk Space Requirements          |                                                                  |                |      |
| Server Configuration             | Ru Rule                                                          | Status         | ^    |
| Database Engine Configuration    | SharePoint .NET Framework Supported Check                        | Not applicable | _    |
| Error Reporting                  | Operating system requirement for SQL Server PowerPivot for S     | Not applicable |      |
| Installation Configuration Rules | Subser account requirement for Farm administrator                | Not applicable |      |
| Ready to Install                 | Internet Information Services version                            | Not applicable |      |
| Installation Progress            | 64-bit processor                                                 | Not applicable |      |
| Complete                         | Single instance requirement                                      | Not applicable |      |
|                                  | 64-bit operating system                                          | Not applicable |      |
|                                  | SharePoint configuration and upgrade check for existing farm     | Not applicable |      |
|                                  | PowerPivot for SharePoint check for existing farm                | Not applicable |      |
|                                  | SharePoint configuration check for new farm                      | Not applicable |      |
|                                  | SharePoint configuration and upgrade check for new farm          | Not applicable |      |
|                                  | SharePoint installation requirement for new farm                 | Not applicable |      |
|                                  | SharePoint configuration requirement for new farm                | Not applicable |      |
|                                  | SQL Server 2008 and SQL Server 2008 R2 Shared Component Up       | Passed         |      |
|                                  | PowerPivot service instance name                                 | Not applicable |      |
|                                  | Same version requirement for multi-server farm                   | Not applicable |      |
|                                  | Update Setup Media Language Compatibility                        | Passed         |      |
|                                  | Windows 2003 IA64 Check                                          | Not applicable |      |
|                                  | SharePoint availability check for existing farm                  | Not applicable |      |
|                                  | Site name requirement for new SharePoint server                  | Not applicable |      |
|                                  | Complete Farm requirement for PowerPivot for SharePoint          | Not applicable |      |
|                                  |                                                                  |                | ~    |

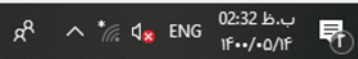

Help

Cancel

< Back

Next >

٥  $\times$ \_

### در این مرحله از نصب می توانید دو حالت انتخاب کنید. ا Default instance یا ۲- Name instance : Name instance اختیاری خود را وارد کنید. ۱ Default instance

| 📸 SQL Server 2008 R2 Setup                                                                                                    |                                  |                                                              |          |            | - 0 ×           |
|----------------------------------------------------------------------------------------------------|----------------------------------|--------------------------------------------------------------|----------|------------|-----------------|
| Instance Configuration<br>Specify the name and instance I                                                                                                    | D for the instance of SQL Ser    | ver. Instance ID becomes part of the installation path.      |          |            |                 |
| Setup Support Rules<br>Setup Role<br>Feature Selection                                                                                                    | Default instance Named instance: | MSSQLSERVER                                                  |          |            |                 |
| Installation Rules         Instance Configuration         Disk Space Requirements         Server Configuration         Database Engine Configuration         Error Reporting         Installation Configuration Rules         Ready to Install         Installation Progress         Complete | Instance ID:                     | MSSQLSERVER                                                  |          |            |                 |
|                                                                                                    | Instance root directory:         | C:\Program Files\Microsoft SQL Server\                       |          |            |                 |
| Error Reporting<br>Installation Configuration Rules<br>Ready to Install                                                                                                    | SQL Server directory:            | C:\Program Files\Microsoft SQL Server\MSSQL10_50.MSSQLSERVER |          |            |                 |
| Installation Progress<br>Complete                                                                                                    | Instance Name                    | Instance ID                                                  | Features | Edition    | Version         |
|                                                                                                    |                                  |                                                              |          | < Back Nex | t > Cancel Help |

### ۲- Name instance :Name instance اختیاری خود را وارد کنید.

ج<sup>م</sup> م \* الله الم ENG (2:33 ب.ب. الله بي الم

| 髕 SQL Server 2008 R2 Setup                                   |                            |              |                                              |          |         |        |        | -      | o ×     |
|--------------------------------------------------------------|----------------------------|--------------|----------------------------------------------|----------|---------|--------|--------|--------|---------|
| Instance Configuration<br>Specify the name and instance ID f | or the instance of SQL Ser | ver. Instanc | e ID becomes part of the installation path.  |          |         |        |        |        |         |
| Setup Support Rules                                          | O Default instance         |              |                                              |          |         |        |        |        |         |
| Setup Role                                                   | Named instance:            | Araz         |                                              |          |         |        |        |        |         |
| Feature Selection                                            |                            |              |                                              |          |         |        |        |        |         |
| Instance Configuration                                       | Instance ID:               | Araz         |                                              |          |         |        |        |        |         |
| Disk Space Requirements                                      | instance io.               |              |                                              |          |         |        |        |        |         |
| Server Configuration                                         | Instance root directory:   | C:\Progra    | C:\Program Files\Microsoft SQL Server\       |          |         |        |        |        |         |
| Database Engine Configuration                                |                            |              |                                              |          |         |        |        |        |         |
| Installation Configuration Rules                             | SQL Server directory:      | C:\Progra    | n Files\Microsoft SQL Server\MSSQL10_50.Araz |          |         |        |        |        |         |
| Ready to Install                                             | Installed instances:       |              |                                              |          |         |        |        |        |         |
| Installation Progress                                        | Instance Name              |              | Instance ID                                  | Features | Edition |        |        |        | Version |
|                                                              |                            |              |                                              |          |         |        |        |        |         |
|                                                              |                            |              |                                              |          |         | < Back | Next > | Cancel | Help    |

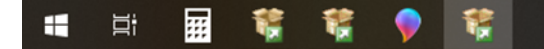

### **Disk Space Requirements**

Review the disk space summary for the SQL Server features you selected.

| Setup Support Rules<br>Setup Role<br>Feature Selection<br>Installation Rules<br>Instance Configuration | Disk Usage Summary:<br>Dive C: 3061 MB required, 50606 MB available<br>System Drive (C:\): 1505 MB required<br>Shared Install Directory (C:\Program Files\Microsoft SQL Server\): 812 MB required<br>Instance Directory (C:\Program Files\Microsoft SQL Server\): 744 MB required |        |        |        |      |
|----------------------------------------------------------------------------------------------------|----------------------------------------------------------------------------------------------------|--------|--------|--------|------|
| Server Configuration                                                                                   |                                                                                                    |        |        |        |      |
| Database Engine Configuration                                                                          |                                                                                                    |        |        |        |      |
| Error Reporting                                                                                        |                                                                                                    |        |        |        |      |
| Installation Configuration Rules                                                                       |                                                                                                    |        |        |        |      |
| Ready to Install                                                                                       |                                                                                                    |        |        |        |      |
| Installation Progress                                                                                  |                                                                                                    |        |        |        |      |
| Complete                                                                                               |                                                                                                    |        |        |        |      |
|                                                                                                    |                                                                                                    |        |        |        |      |
|                                                                                                    |                                                                                                    | < Back | Next > | Cancel | Help |

– 0 ×

### Server Configuration

Specify the service accounts and collation configuration.

| Setup Support Rules |
|---------------------|
| Setup Role          |
| Feature Selection   |
|                     |

Installation Rules

Instance Configuration

**Disk Space Requirements** 

Server Configuration

Database Engine Configuration

Error Reporting

Installation Configuration Rules

Ready to Install

Installation Progress

Complete

Service Accounts Collation Microsoft recommends that you use a separate account for each SQL Server service.

Service Account Name Password Startup Type SQL Server Agent Automatic 🗸 🗸 SQL Server Database Engine Automatic SQL Full-text Filter Daemon Launcher NT AUTHORITY\LOCAL SERVICE Manual SQL Server Browser NT AUTHORITY\LOCAL SERVICE Automatic  $\sim$ 

Browse...

Cancel

OK

Use the same account for all SQL Server services

| Use the same account for all SQL Server 2008 R2 services              |   |
|-----------------------------------------------------------------------|---|
| Specify a user name and password for all SQL Server service accounts. |   |
| Account Name:                                                         | ~ |

NT AUTHORITY\SYSTEM

< Back Next > Cancel

🚛 🛱 🔛 👯 🌹 💱

Password:

 $\sim$ 

### Server Configuration

Specify the service accounts and collation configuration.

| Setup S | uppor | t Rule |  |
|---------|-------|--------|--|
|---------|-------|--------|--|

Service Accounts Collation

Setup Role

Feature Selection Installation Rules

Instance Configuration

**Disk Space Requirements** 

Server Configuration

Database Engine Configuration

Error Reporting

Installation Configuration Rules

Ready to Install

Installation Progress

Complete

 Microsoft recommends that you use a separate account for each SQL Server service.
 Account Name
 Password
 Startup Type

 Service
 Account Name
 Password
 Automatic
 Automatic
 Automatic
 Automatic
 Automatic
 Automatic
 Automatic
 Automatic
 Automatic
 Automatic
 Automatic
 Automatic
 Automatic
 Automatic
 Automatic
 Automatic
 Automatic
 Automatic
 Automatic
 Automatic
 Automatic
 Automatic
 Automatic
 Automatic
 Automatic
 Automatic
 Automatic
 Automatic
 Automatic
 Automatic
 Automatic
 Automatic
 Automatic
 Automatic
 Automatic
 Automatic
 Automatic
 Automatic
 Automatic
 Automatic
 Automatic
 Automatic
 Automatic
 Automatic
 Automatic
 Automatic
 Automatic
 Automatic
 Automatic
 Automatic
 Automatic
 Automatic
 Automatic
 Automatic
 Automatic
 Automatic
 Automatic
 Automatic
 Automatic
 Automatic
 Automatic
 Automatic
 Automatic
 Automatic
 Automatic
 Automatic
 Automatic
 Automatic
 Automatic
 Automatic

Use the same account for all SQL Server services

| _ | Ð | × |
|---|---|---|

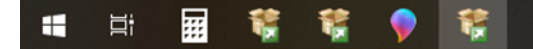

Help

Cancel

< Back

Next >

Sql Server 2008 R2 Setup

### Server Configuration

Specify the service accounts and collation configuration.

| Global Rules                        | Database Engine:                                                                                                    |           |
|-------------------------------------|----------------------------------------------------------------------------------------------------|-----------|
| Microsoft Update                    | SQL_Latin1_General_CP1_CI_AS                                                                                                    | Customize |
| nstall Setup Files<br>Install Rules | Latin1-General, case-insensitive, accent-sensitive, kanatype-insensitive, width-<br>insensitive for Unicode Data, SQL Server Sort Order 52 on Code Page 1252 for<br>non-Unicode Data |           |
| Feature Selection                   | Customize the SQL Server 2008 R2 Database Engine Collation                                                                                                    |           |
| reacure Kules                       | Select the collation you would like to use:                                                                                                    |           |
| Instance Configuration              | Windows collation designator and sort order                                                                                                    |           |
| Server Contiguration                | Binary Binary-code point                                                                                                    |           |
| Database Engine Configuration       | Case-sensitive Kana-sensitive                                                                                                    |           |
| Analysis Services Configuration     | Accent-sensitive Width-sensitive                                                                                                    |           |
| Reporting Services Configuration    | SQL collation, used for backwards compatibility                                                                                                    |           |
| Distributed Replay Controller       | SQL_AltDiction_CP850_CLAI<br>SQL_AltDiction_CP850_CLAS                                                                                                    |           |
| Distributed Replay Client           | SQL_AltDiction_CP850_CS_AS<br>SQL_AltDiction_Pref_CP850_CL_AS                                                                                                    | •         |
| Consent to install Microsoft R      | Collation description:                                                                                                    |           |
| Feature Configuration Rules         | Latin1-General, case-insensitive, accent-sensitive, kanatype-insensitive, width-insensitive for Un<br>Data. SQL Server Sort Order 49 on Code Page 850 for non-Unicode Data           | icode     |
| Ready to Install                    |                                                                                                    |           |
| nstallation Progress                | OK                                                                                                    | Cancel    |

- 0 ×

| t, | SQL | Server | 2008 | R2 | Setup |
|----|-----|--------|------|----|-------|
|----|-----|--------|------|----|-------|

### **Database Engine Configuration**

Specify Database Engine authentication security mode, administrators and data directories.

| Setup Support Rules<br>Setup Role<br>Feature Selection<br>Installation Rules<br>Instance Configuration<br>Disk Space Requirements<br>Server Configuration<br>Database Engine Configuration<br>Error Reporting<br>Installation Configuration Rules<br>Ready to Install<br>Installation Progress | Account Provisioning       Data Directories       FILESTREAM         Specify the authentication mode and administrators for the Database Engine.         Authentication Mode <ul> <li>Windows authentication mode</li> <li>Mixed Mode (SQL Server authentication and Windows authentication)</li> </ul> Specify the password for the SQL Server system administrator (sa) account.         Enter password:         Confirm password: |                                                                            |  |  |
|----------------------------------------------------------------------------------------------------|----------------------------------------------------------------------------------------------------|----------------------------------------------------------------------------|--|--|
| Complete                                                                                                    | ARAZ-PC\Araz (Araz)                                                                                                    | SQL Server administrators have unrestricted access to the Database Engine. |  |  |
|                                                                                                    |                                                                                                    |                                                                            |  |  |
|                                                                                                    |                                                                                                    |                                                                            |  |  |

Add Current User Add...

🖷 🛱 🙀 👯 👂 👯

Remove

< Back Next >

đ

\_

 $\times$ 

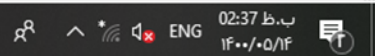

Help

Cancel

| 1 | SQL | Server | 2008 | R2 | Setup |
|---|-----|--------|------|----|-------|
|---|-----|--------|------|----|-------|

### Error Reporting

Help Microsoft improve SQL Server features and services.

| Setup Support Rules<br>Setup Role<br>Feature Selection | Specify the information that you would like to automatically send to Microsoft to improve future releases of SQL Server. These settings are optional. Microsoft treats this information as<br>Update to modify feature usage data. These updates might be downloaded and installed on your machine automatically, depending on your Automatic Update settings. | co <mark>n</mark> fidential. Mic | crosoft may provi | de updates throug | jh Microsoft |
|--------------------------------------------------------|----------------------------------------------------------------------------------------------------|----------------------------------|-------------------|-------------------|--------------|
| Installation Rules                                     | See the Microsoft SQL Server 2008 R2 Privacy Statement for more information.                                                                                                    |                                  |                   |                   |              |
| Disk Space Requirements                                | Read more about Microsoft Update and Automatic Update.                                                                                                    |                                  |                   |                   |              |
| Server Configuration                                   |                                                                                                    |                                  |                   |                   |              |
| Database Engine Configuration                          |                                                                                                    |                                  |                   |                   |              |
| Error Penorting                                        |                                                                                                    |                                  |                   |                   |              |
| Installation Configuration Pulse                       |                                                                                                    |                                  |                   |                   |              |
| Ready to Install                                       | Send Windows and SQL Server Error Reports to Microsoft or your corporate report server. This setting only applies to services that run without user interaction.                                                                                                    |                                  |                   |                   |              |
| Ready to install                                       |                                                                                                    |                                  |                   |                   |              |
| Complete                                               |                                                                                                    |                                  |                   |                   |              |
| Complete                                               |                                                                                                    |                                  |                   |                   |              |
|                                                        |                                                                                                    |                                  |                   |                   |              |
|                                                        |                                                                                                    |                                  |                   |                   |              |
|                                                        |                                                                                                    |                                  |                   |                   |              |
|                                                        |                                                                                                    |                                  |                   |                   |              |
|                                                        |                                                                                                    |                                  |                   |                   |              |
|                                                        |                                                                                                    |                                  |                   |                   |              |
|                                                        |                                                                                                    |                                  |                   |                   |              |
|                                                        |                                                                                                    |                                  |                   |                   |              |
|                                                        |                                                                                                    |                                  |                   |                   |              |
|                                                        |                                                                                                    |                                  |                   |                   |              |
|                                                        |                                                                                                    |                                  |                   |                   |              |
|                                                        |                                                                                                    |                                  |                   |                   |              |
|                                                        |                                                                                                    |                                  |                   |                   |              |
|                                                        |                                                                                                    |                                  |                   |                   |              |
|                                                        |                                                                                                    |                                  |                   |                   |              |
|                                                        |                                                                                                    |                                  |                   |                   |              |
|                                                        |                                                                                                    |                                  |                   |                   |              |
|                                                        |                                                                                                    |                                  |                   |                   |              |
|                                                        |                                                                                                    |                                  |                   |                   |              |
|                                                        |                                                                                                    | < Back                           | Next >            | Cancel            | Help         |

#### – 0 ×

### Installation Configuration Rules

Setup is running rules to determine if the installation process will be blocked. For more information, click Help.

| Setup Support Rules              | Operation completed. Passed: 4. Failed 0. Warning 0. Skipped 4. |                |        |  |  |  |
|----------------------------------|-----------------------------------------------------------------|----------------|--------|--|--|--|
| Setup Role                       |                                                                 |                |        |  |  |  |
| Feature Selection                |                                                                 |                |        |  |  |  |
| Installation Rules               | Hide details <<                                                 |                | Re-run |  |  |  |
| Instance Configuration           | View detailed report                                            |                |        |  |  |  |
| Disk Space Requirements          |                                                                 |                |        |  |  |  |
| Server Configuration             | Ru Rule                                                         | Status         |        |  |  |  |
| Database Engine Configuration    | SAT32 File System                                               | Passed         |        |  |  |  |
| Error Reporting                  | Instance name                                                   | Not applicable |        |  |  |  |
| Installation Configuration Rules | SQL Server 2000 Analysis Services (64-bit) install action       | Not applicable |        |  |  |  |
| Ready to Install                 | Existing clustered or cluster-prepared instance                 | Passed         |        |  |  |  |
| Installation Progress            | Cross language installation                                     | Passed         |        |  |  |  |
| Complete                         | Same architecture installation                                  | Passed         |        |  |  |  |
|                                  | Reporting Services Catalog Database File Existence              | Not applicable |        |  |  |  |
|                                  | Reporting Services Catalog Temporary Database File Existence    | Not applicable |        |  |  |  |
|                                  |                                                                 |                |        |  |  |  |

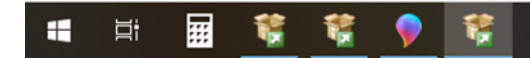

Cancel

Help

< Back

Next >

#### SQL Server 2008 .R2 Setup -**Ready to Install** Verify the SQL Server 2008 features to be installed. Setup Support Rules Ready to install SQL Server 2008: Installation Type E Summary • Product Key Edition: Enterprise Action: Install License Terms - General Configuration Feature Selection E Features Instance Configuration **Database Engine Services Disk Space Requirements** SQL Server Replication Full-Text Search Server Configuration **Business Intelligence Development Studio Database Engine Configuration** Client Tools Connectivity Error and Usage Reporting Integration Services Installation Rules Client Tools Backwards Compatibility **Ready to Install** Client Tools SDK SQL Server Books Online Installation Progress Management Tools - Basic Complete Management Tools - Complete Microsoft Sync Framework ~ Instance configuration < 5 Configuration file path: C:\Program Files\Microsoft SQL Server\100\Setup Bootstrap\Log\20151125\_034201\ConfigurationFile.ini Cancel Help Install < Back

#### SQL Server 2008 Setup X -Installation Progress Setup Support Rules Setup process complete Installation Type Product Key License Terms Feature Name Status Feature Selection Ø Database Engine Services Success Instance Configuration SQL Server Replication Success **Disk Space Requirements** Full-Text Search Success Server Configuration Integration Services Success **Database Engine Configuration** Client Tools Connectivity Success Management Tools - Complete Error and Usage Reporting Success Client Tools SDK Success Installation Rules Client Tools Backwards Compatibility Success Ready to Install Business Intelligence Development Stu... Success Installation Progress Management Tools - Basic Success Complete SQL Server Books Online Success Microsoft Sync Framework Success Next > Cancel Help

### Complete

Your SQL Server 2008 installation completed successfully.

| Setup Support Rules<br>Installation Type<br>Product Key                                                                                                    | Summary log file has been saved to the following location:<br><u>C\Program Files\Microsoft SQL Server\100\Setup Bootstrap\Log\20151125_034201</u><br><u>\Summary Abhishek-PC_20151125_034201.txt</u>                                                                                                    |   |
|----------------------------------------------------------------------------------------------------|----------------------------------------------------------------------------------------------------|---|
| License Terms<br>Feature Selection<br>Instance Configuration<br>Disk Space Requirements<br>Server Configuration<br>Database Engine Configuration<br>Error and Usage Reporting<br>Installation Rules | Information about the Setup operation or possible next steps:<br>Your SQL Server 2008 installation completed successfully.                                                                                                    |   |
| Ready to Install<br>Installation Progress<br>Complete                                                                                                    | Supplemental Information:<br>The following notes apply to this release of SQL Server only.<br>Microsoft Update<br>For information about how to use Microsoft Update to identify updates for SQL Server 2008, see the<br>Microsoft Update Web site <http: ?linkld="108409" fwlink="" go.microsoft.com=""> at<br/>http://go.microsoft.com/fwlink/?Linkld=108409.</http:> | - |
|                                                                                                    | Reporting Services                                                                                                    | • |

-